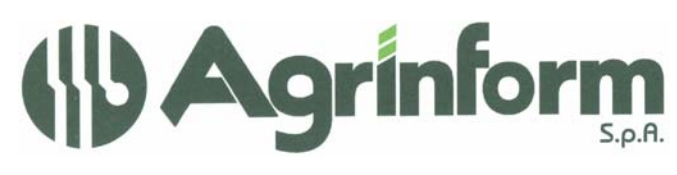

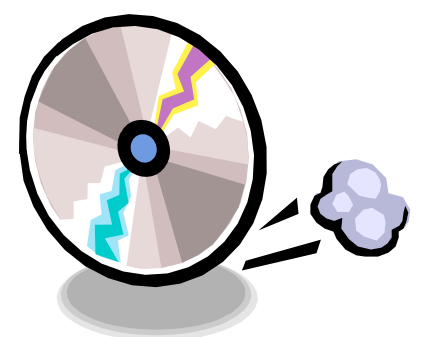

AGGIORNAMENTO CONTABILITA' IVA N. 06 DEL 25/02/2009

Modifiche presenti nell'aggiornamento:

• RETTIFICA DICHIARAZIONI, DIGITAZIONE MANUALE DELLE DICHIARAZIONI, ELABORAZIONI DICHIARAZIONI DIGITATE: sono stati adeguati i programmi al nuovo modello di dichiarazione iva 2009.

## NOTE OPERATIVE PER IL CARICAMENTO DELL'AGGIORNAMENTO

I files relativi all'aggiornamento possono essere scaricati dal sito di Agrinform e posti in una qualsiasi cartella del computer (anche il desktop) su cui si intende avviare l'aggiornamento (in questo caso SCARICARE TUTTI I SEGMENTI prima di procedere), oppure sono presenti sul CD recapitato dal corriere, oppure si sono ricevuti per posta elettronica da un'altra sede.

Il presente aggiornamento si compone di 1 file così denominato:

## iva0609.exe

**IMPORTANTE:** se i files dell'aggiornamento si chiamano con un altro nome l'aggiornamento non può funzionare.

**ATTENZIONE!** I files scaricati dal sito internet non devono essere decompressi per ottenere l'aggiornamento, sono già nel formato eseguibile.

Prima di avviare l'aggiornamento, <u>ACCERTARSI CHE LA PROCEDURA CONTABILITA' IVA</u> <u>2008 SIA CHIUSA, IN RETE EFFETTUARE LA VERIFICA SU TUTTE LE STAZIONI.</u> Posizionarsi quindi sul CD o nella cartella dove sono stati copiati i files ed effettuare doppioclick sul file iva0609.exe.

Societa a socio unico Cap. Soc. €723.000,00 i.v. Codice fiscale 07444300581 Partita IVA 01778461002 Iscr. Reg. Impr.Roma 07444300581 R.E.A. di Roma 613426